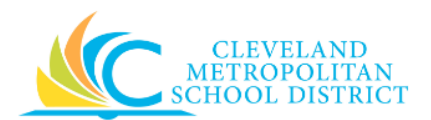

## 15\_Approve a Purchase Order or a Change Order

| Purpose:       | The purpose of this task is to review and approve a submitted purchase order or change order.                                                                                                    |
|----------------|----------------------------------------------------------------------------------------------------|
| How to Access: | Open your Workday <b>Inbox</b> and look for Actions that begin with "Purchase Order", and the title is <b>Review Purchase Order</b> .                                                                                                    |
| Audience:      | Managers and Financial Partners                                                                                                    |
| Helpful Hints: | <ul> <li>Be sure to check your Workday Inbox frequently to ensure open actions are processed in a timely manner.</li> <li>Workday displays fields in this task that CMSD is not using, only the fields listed in this document require you to complete, review, and/or update.</li> </ul> |
| Procedure:     | Complete the following steps to approve a submitted purchase order.                                                                                                    |

Inbox

| Inbox                                                    |                                                                  |                                         | ^                                                                              |
|----------------------------------------------------------|------------------------------------------------------------------|-----------------------------------------|--------------------------------------------------------------------------------|
| Actions 1 Archive                                        | Review Purchase Order: Dunder Mifflin o                          | on 03/21/2017                           | for \$10.00 (Actions)                                                          |
| Viewing: All $\checkmark$ Sort By: Newest $\checkmark$   | 1 minute(s) ago - Due 03/23/2017                                 |                                         |                                                                                |
| Durahana Ondari Duradar Miffin an 02/01/2017 far \$10.00 | For P0-1000181                                                   |                                         |                                                                                |
| 1 minute(s) ago - Due 03/23/2017                         | Overall Process Purchase Order: Dunder Mifflin on 03/21/2017 for | \$10.00                                 |                                                                                |
|                                                          | Overall Status In Progress                                       |                                         |                                                                                |
|                                                          | Due Date 03/21/2017                                              |                                         |                                                                                |
|                                                          | Calendars In Use Consecutive Days (No Calendars Selected)        |                                         |                                                                                |
|                                                          | Details to Review                                                |                                         |                                                                                |
|                                                          | Purchase Order PO-1000181 Status In Progress                     |                                         |                                                                                |
|                                                          |                                                                  |                                         |                                                                                |
|                                                          | Summary                                                          |                                         |                                                                                |
|                                                          | Company Cleveland Metropolitan School District                   |                                         |                                                                                |
|                                                          | Supplier Dunder Mifflin                                          |                                         |                                                                                |
|                                                          | Currency USD                                                     |                                         |                                                                                |
|                                                          | Document Date 03/21/2017                                         |                                         |                                                                                |
|                                                          | Line Total Amount 10.00                                          |                                         |                                                                                |
|                                                          |                                                                  |                                         |                                                                                |
|                                                          | <ul> <li>Terms and Taxes</li> </ul>                              | <ul> <li>Contact Information</li> </ul> | mation                                                                         |
|                                                          | Payment Terms (empty)                                            | Issue Option                            | Print                                                                          |
|                                                          | Due Date (empty)                                                 | Buyer                                   | Brandi Robinson (432606)                                                       |
|                                                          | Default Payment Type Check                                       | Bill-To Contact                         | (empty)                                                                        |
|                                                          | Override Payment Type (empty)                                    | Bill-To Contact Detail                  | Brandi Robinson                                                                |
|                                                          | Credit Card (empty)                                              | Bill-To Address                         | I111 Superior Avenue E Suite 1800 Cleveland, OH 44114 United States of         |
|                                                          | Supplier Contract (empty)                                        |                                         | America                                                                        |
|                                                          |                                                                  | Ship-To Contact                         | (empty)                                                                        |
|                                                          |                                                                  | Ship-To Contact Detail                  | Brandi Robinson                                                                |
|                                                          | Approve Send Back More V                                         | Ship-To Address                         | 1111 Superior Avenue E Suite 1800 Cleveland, OH 44114 United States of America |

1. Review your Inbox Actions.

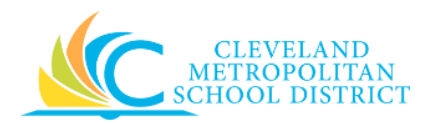

2. Select the required Purchase Order Action.

*Note:* For the purpose of this work instruction, the required **Purchase Order Action** displays.

3. As required, review the following fields for each line item:

| Field Name             | Required /<br>Optional                                               | Description                                                                                                    |
|------------------------|----------------------------------------------------------------------|----------------------------------------------------------------------------------------------------|
| Overall Process        | Required                                                             | Identifies who created the purchase order, on what day, and for how much.                                                          |
| Overall Status         | Required                                                             | Identifies the current status of the purchase order.                                                                               |
| Due Date               | Required                                                             | Identifies the date the order is to be approved.                                                                                   |
| Supplier               | Required                                                             | Identifies the vendor filling the order.                                                                                           |
| Line Total Amount      | Required                                                             | Identifies the total cost for all line items.                                                                                      |
| Buyer                  | Required                                                             | Identifies the person who created the order.                                                                                       |
| Bill-To Contact Detail | Required                                                             | Identifies the contact information for the party responsible for paying the order.                                                 |
| Bill-To Address        | Required                                                             | Identifies the address for the party responsible for paying for the order.                                                         |
| Ship-To Contact Detail | Required                                                             | Identifies the contact information for the<br>party receiving the order.                                                           |
| Ship-To Address        | Required                                                             | Identifies the address for the party responsible for receiving the order.                                                          |
| Item                   | Do Not Use                                                           | Identifies the name of the product to be<br>procured.<br><u>Note:</u> Item will not be selected on direct<br>purchase order lines. |
| Item Description       | Required                                                             | Identifies the product to be procured.                                                                                             |
| Spend Category         | Required                                                             | Is a way of grouping similar items or services that drives the financial reporting.                                                |
| Ordered (Quantity)     | Required                                                             | Identifies how many items to procure.                                                                                              |
| Received (Quantity)    | Optional                                                             | Identifies the number of items received for the line item.                                                                         |
| Invoiced (Quantity)    | Required                                                             | Identifies the number of items that have been invoiced for the line item.                                                          |
| Unit of Measure        | Required                                                             | Identifies how the requested item is sold.<br>Examples include:<br>• Each<br>• Box<br>• Case                                       |
| Unit Cost              | Required                                                             | Identifies the dollar amount for each item.                                                                                        |
| Extended Amount        | Required                                                             | Identifies the total cost for the line item.                                                                                       |
| Ship-To Address        | Ship-To Address Required Identifies the location to deliver the item |                                                                                                    |

15\_Approve Purchase Order

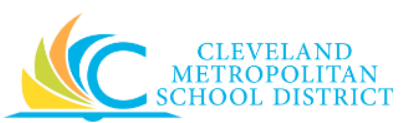

| Field Name          | Required /<br>Optional | Description                                                                                                    |
|---------------------|------------------------|----------------------------------------------------------------------------------------------------|
| Fund                | Required               | Identifies the fund that will pay for the items being procured.                                                                                      |
| Cost Center         | Required               | Identifies the cost center that will pay for the items being procured.                                                                               |
| Function            | Required               | Identifies the function that will pay for the items being procured.                                                                                  |
| Program             | Required               | Identifies the program that will pay for the<br>items being procured.<br><u>Note:</u> Workday defaults this value after<br>entering the cost center. |
| Additional Worktags | Required               | Used when creating a requisition being paid by a Grant, Gifts, or Projects.                                                                          |
| Splits              | Optional               | Identifies if the line item is to be split out to multiple locations.                                                                                |

- 4. As required, review the Process History section to see the processing steps of the purchase order.
- 5. As required, review any attachments.
- 6. As required, enter any notes in the **enter your comment** field.
- 7. As Required, complete one of the following:

| If you want to                                          | Then               | Go to          |
|---------------------------------------------------------|--------------------|----------------|
| Approve the purchase order,                             | Approve .          | <u>Step 8</u>  |
| Return the purchase order to the initiator for updates, | Send Back          | <u>Step 10</u> |
| Reject the purchase order,                              | Click More > Deny. | <u>Step 14</u> |

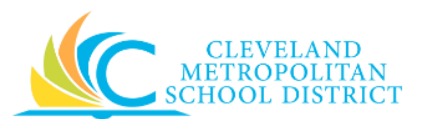

## **Success**

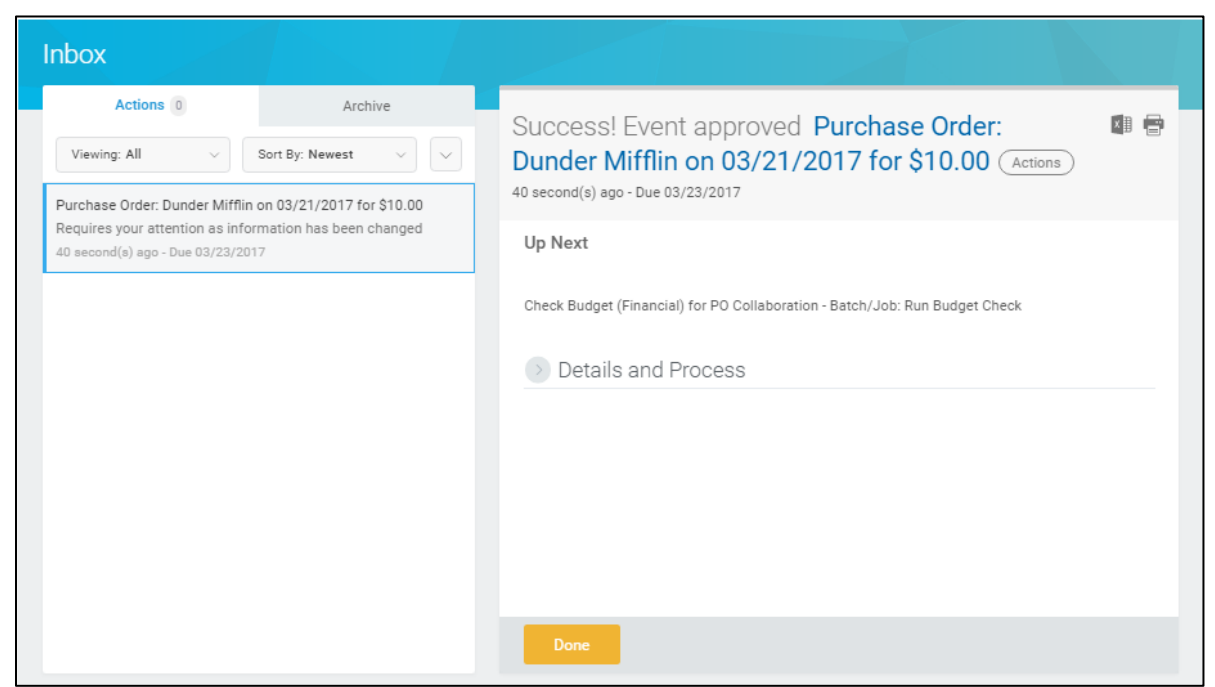

- 8. Review the displayed information, pay particular attention to the *Up Next* section to confirm the next step in the process.
- 9. Click Done.

<u>Note</u>: You have successfully approved the purchase order. Continue to the *Results* section of this document.

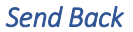

| Send Back                                                  |
|------------------------------------------------------------|
| To * Brandi Robinson (432606) - 📃<br>Revise Purchase Order |
| Reason *                                                   |
|                                                            |
| Submit Cancel                                              |

10. Complete the following fields:

| Field Name | Required /<br>Optional | Description                                                                                       |
|------------|------------------------|---------------------------------------------------------------------------------------------------|
| То         | Required               | Identifies who to return the requisition to for additional processing. Defaults to the initiator. |

15\_Approve Purchase Order

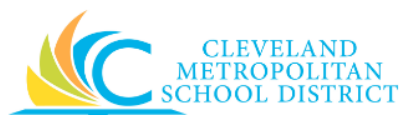

| Field Name | Required /<br>Optional | Description                                             |
|------------|------------------------|---------------------------------------------------------|
| Reason     | Required               | Enter the reason why the requisition is being returned. |

11. Click **Submit** to trigger the return of the purchase order and return to the *Workday Inbox* screen.

```
Inbox – Event Sent Back
```

| Inbox                                                  |                         |                                                                                     |
|--------------------------------------------------------|-------------------------|-------------------------------------------------------------------------------------|
| Actions 0 Viewing: All  Purchase Order: Dunder Mifflin | Archive Sort By: Newest | Event sent back Purchase Order: Dunder Mifflin III IIII IIIIIIIIIIIIIIIIIIIIIIIIIII |
| 1 minute(s) ago - Due 03/23/2017                       | 7                       | Up Next<br>Purchase Order Event<br>Due Date 03/21/2017<br>Details and Process       |
|                                                        |                         | Done                                                                                |

12. Review the **Up Next** section to confirm who the purchase order was returned to.

## 13. Click Done.

<u>Note</u>: The approval process is now on hold until the person updating the purchase order resubmits it for approval. Continue to the *Results* section of this document.

| Deny     |                                                                                                    |
|----------|----------------------------------------------------------------------------------------------------|
|          | Selecting Deny may terminate the entire business process. Please enter your<br>reason for terminating the business process below. |
| Reason ★ |                                                                                                    |
|          |                                                                                                    |
| Subm     | it Cancel                                                                                                    |

- 14. Complete the **Reason** field to enter why the purchase order is being denied.
- 15. Click Submit to deny the purchase order.

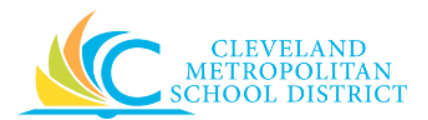

16. Click **Done** to confirm the cancelation of the purchase order.

## Result:

You have successfully approved, sent back, or denied a purchase order.

**<u>Note</u>:** For additional information on this requisition, click to the left of **Details and Process** and review the available details.